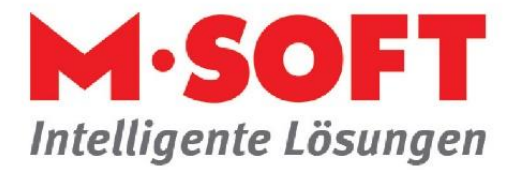

## Terminverwaltung leicht gemacht

Der Terminplaner ist ein wichtiges Werkzeug zur Planung von Mitarbeitern und weiteren Ressourcen.

|                                                                                                    |                                       |                                             |                          |                        |                          | ~~~                   | Bearener: t.          |
|----------------------------------------------------------------------------------------------------|---------------------------------------|---------------------------------------------|--------------------------|------------------------|--------------------------|-----------------------|-----------------------|
| Start Funktionen Module Fer                                                                                                    | nster Hilfe                           |                                             |                          |                        |                          |                       |                       |
| 🗋 🗛 🔊 🚷 🔘                                                                                                    | I I                                   | 🔏 🗐 👩                                       |                          | Hier Dokumente         |                          |                       |                       |
| Neu Einfügen Löschen Aktualisieren Symbole<br>aufheben                                                                                                    | Drucken Drucker Ku<br>einrichten Lief | nden / Artikel Artikel-<br>eranten Deeplink | Termine Telefon          | ablegen                | Dokumenten-<br>erfassung |                       |                       |
| Bearbeiten                                                                                                    | Ausgabe                               | Schnellinfo                                 | Organisation             | Dokumenten             | ablage                   |                       |                       |
| < <beenden td="" y<=""><td>Anzeigebereich: 7:00 Uhr I</td><td>bis 20:00 Uhr 🗸 🗌 Ze</td><td>itlinie <b>28.12.202</b></td><td>2 11:30 Uhr</td><td></td><td></td><td>(</td></beenden> | Anzeigebereich: 7:00 Uhr I            | bis 20:00 Uhr 🗸 🗌 Ze                        | itlinie <b>28.12.202</b> | 2 11:30 Uhr            |                          |                       | (                     |
| Anzeigebereich<br>7:00 - 20:00 Uhr                                                                                                    |                                       | Montag<br>26.12.2022                        | Dienstag<br>27.12.2022   | Mittwoch<br>28.12.2022 | Donnerstag<br>29.12.2022 | Freitag<br>30.12.2022 | Samstag<br>31.12.2022 |
| 33 Ressourcen                                                                                                    |                                       |                                             |                          |                        |                          |                       | (                     |
|                                                                                                    |                                       |                                             |                          |                        |                          |                       |                       |
| 2 LOUIS                                                                                                    |                                       |                                             |                          |                        |                          |                       |                       |
| A Frau Prand                                                                                                    |                                       |                                             |                          |                        |                          |                       |                       |
| G Frau Jesse                                                                                                    |                                       |                                             | krank                    | krank                  |                          |                       |                       |
| Geselle                                                                                                    |                                       | 1                                           | KIGHK                    | KIGHK                  |                          |                       |                       |
| 2 Helfer                                                                                                    |                                       |                                             |                          |                        |                          |                       |                       |
|                                                                                                    |                                       |                                             | Noname, Dis              |                        |                          |                       |                       |
| 🦉 Herr Huber                                                                                                    |                                       |                                             |                          | Welle, Muste           |                          |                       |                       |
| 🧸 Herr Müller                                                                                                    |                                       |                                             |                          |                        | Aden, Osnabr             | Aden, Osnabr          |                       |
| Herr Schmidt                                                                                                    |                                       |                                             | Urlaub                   | Urlaub                 | Urlaub                   | Urlaub                |                       |
| Herr Slotta                                                                                                    |                                       |                                             |                          |                        |                          |                       |                       |
| 🔏 Musterfrau, twe                                                                                                    |                                       |                                             |                          |                        |                          |                       |                       |
| Mustermann, twu                                                                                                    |                                       |                                             |                          |                        |                          |                       |                       |
| 🤱 - Della Lantana                                                                                                    |                                       |                                             |                          |                        |                          |                       |                       |
|                                                                                                    |                                       |                                             |                          |                        |                          |                       |                       |
|                                                                                                    |                                       |                                             |                          |                        |                          |                       |                       |
| <b>⊞ 🔐 Büro</b>                                                                                                    |                                       |                                             |                          |                        |                          |                       |                       |
| + Monteure                                                                                                    |                                       |                                             |                          |                        |                          |                       |                       |

Nachstehende Tipps sollen das tägliche Arbeiten mit dem Terminplaner vereinfachen.

Oben sehen wir eine Übersicht über die Termine in einer Woche.

Terminverschiebungen können einfach per Drag & Drop gemacht werden. Diese können sowohl auf eine andere Zeit, einen anderen Tag oder auch auf einen anderen Mitarbeiter gezogen werden.

Soll ein Termin des Mitarbeiters um einen Tag verschoben werden (die Uhrzeit soll jedoch bestehen bleiben), kann man diesen Termin einfach <u>oben</u> auf den Tag ziehen.

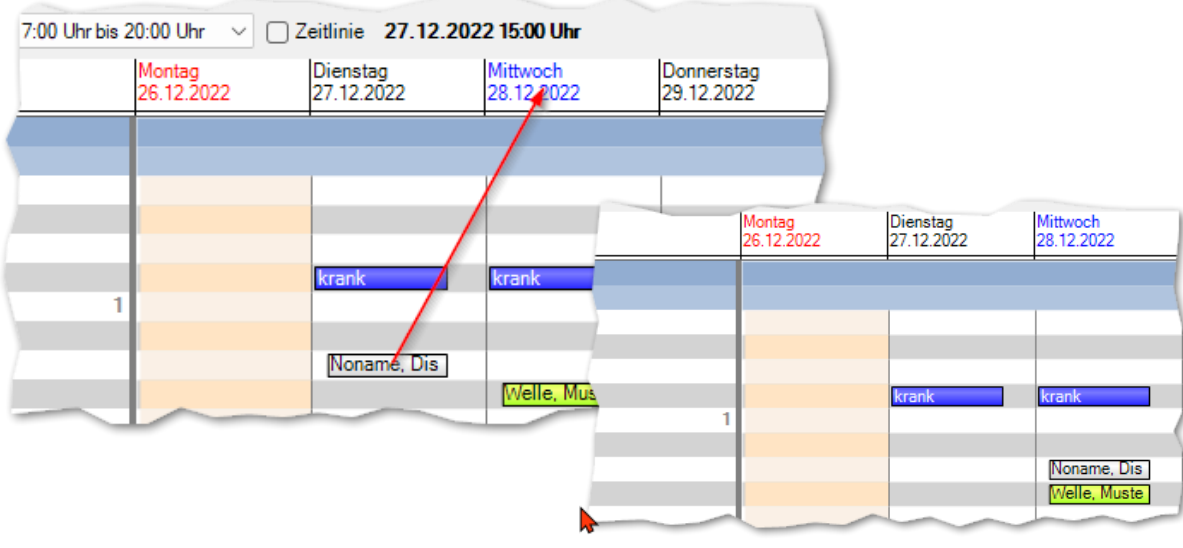

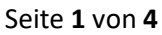

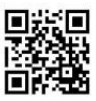

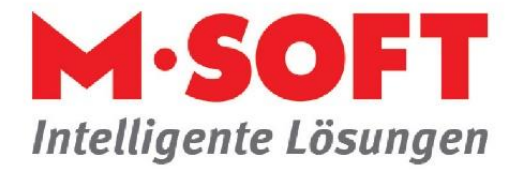

Die Uhrzeit bleibt dann erhalten.

Die gleiche Möglichkeit kann genutzt werden, wenn ein Mitarbeiter ausgetauscht werden muss. Ziehen sie hierfür den Termin einfach <u>auf</u> einen freien Mitarbeiter.

| <i>≌</i>    <i></i> ∓                                                                                                    |                                                |                                        |                                              |                        | Beaiener: t.                |
|----------------------------------------------------------------------------------------------------|------------------------------------------------|----------------------------------------|----------------------------------------------|------------------------|-----------------------------|
| Start Funktionen Module F                                                                                                    | enster Hilfe                                   |                                        |                                              |                        |                             |
| Neu Enfügen Löschen Aktualisieren Symbole                                                                                                    | Drucken Drucker einrichten Lieferanten Drucker | tikel-<br>eeplink                      | Dokumente<br>blegen Dokumenten-<br>erfassung |                        |                             |
| Bearbeiten                                                                                                    | Ausgabe Schnellinfo                            | Organisation                           | Dokumentenablage                             |                        | )                           |
| < <beenden td="" y<=""><td>Anzeigebereich: 7:00 Uhr bis 20:00 Uhr</td><td>Zeitlinie 28.12.2022 11:30</td><td>Uhr</td><td></td><td></td></beenden> | Anzeigebereich: 7:00 Uhr bis 20:00 Uhr         | Zeitlinie 28.12.2022 11:30             | Uhr                                          |                        |                             |
| Anzeigebereich<br>7:00 - 20:00 Uhr                                                                                                    | Montag<br>26.12.2022                           | Dienstag Mittwoo<br>27.12.2022 28.12.2 | h Donnerstag<br>29.12.2022                   | Freitag<br>30.12.2022  | Samstag<br>31.12.2022       |
| 23 Ressourcen                                                                                                    |                                                |                                        | •                                            | ·                      | (                           |
|                                                                                                    |                                                |                                        |                                              |                        |                             |
| Frau Jesse                                                                                                    | 1                                              | krank krank                            |                                              |                        | $\rightarrow$               |
| A Herrer                                                                                                    |                                                | Noname, Dis                            | . Muste                                      |                        |                             |
| Herr Müller<br>Herr Schmidt<br>Herr Slotta                                                                                                    |                                                | Urlaub                                 | Urlaub                                       | Aden, Osnabr<br>Urlaub |                             |
| Musterfrau, twe<br>Mustermann, twu                                                                                                    |                                                |                                        |                                              |                        |                             |
|                                                                                                    |                                                | Frau Jesse Geselle Helfer              |                                              | 1                      | krank Krank                 |
| P. Monteure                                                                                                    |                                                | Herr Huber                             | _                                            |                        | Noname, Dis<br>Welle, Muste |

Auch ein Duplizieren der Termine ist einfach möglich.

Drücken und halten sie die STRG-Taste und ziehen dann den Termin zur gewünschten Position.

Weitere Funktionen:

Doppelklick auf den Tag (Überschrift der Spalte), zeigt nur den Tag mit der Uhrzeit an.

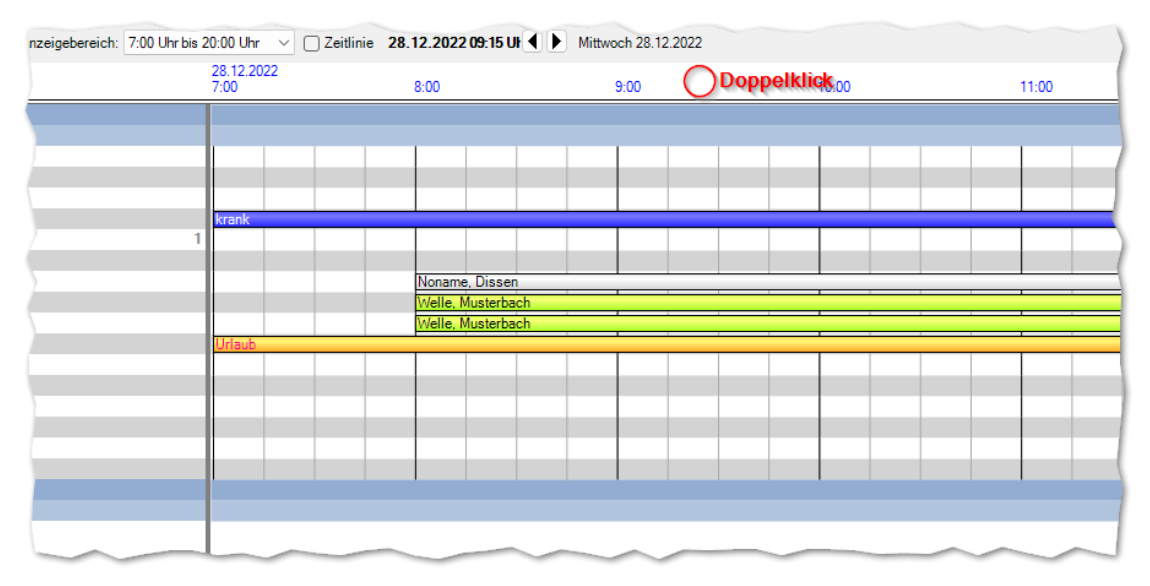

Ein erneuter Doppelklick wechselt wieder zur vorherigen Ansicht zurück.

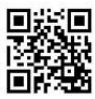

Seite 2 von 4

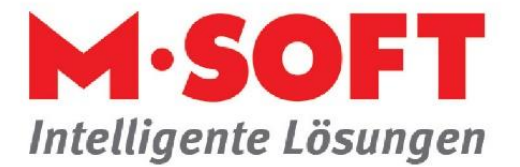

Planungsansicht vergrößern/verkleinern.

Halten Sie die STRG-Taste gedrückt und betätigen gleichzeitig das Mausrad. Die Ansicht wird größer oder kleiner.

| se       | krank  | krank           | 1    |
|----------|--------|-----------------|------|
| 1        |        |                 | 1    |
|          |        |                 |      |
| ndrick   |        | Noname, Dissen  |      |
| ber      |        | Welle, Musterba | W    |
| iller    |        | Welle, Musterba | Ade  |
| hmidt    | Urlaub | Urlaub          | Urla |
| tta      |        |                 |      |
| rau, twe |        |                 |      |
|          |        | $\sim$          |      |

## Weiter Funktionen:

| lender | Vorg | jänge | Po    | olten | nine |    |       |    |      |       |      |    |    |    |    |    |       |       |    |     |    |           |              |   |
|--------|------|-------|-------|-------|------|----|-------|----|------|-------|------|----|----|----|----|----|-------|-------|----|-----|----|-----------|--------------|---|
| 4      | No   | ovem  | ber 2 | 022   |      |    |       | D  | ezem | ber 2 | 2022 |    |    |    |    |    | Janua | ar 20 | 23 |     | •  | Navigatio | n            |   |
| Mo     | Di   | Mi    | Do    | Fr    | Sa   | So | M     | Di | Mi   | Do    | Fr   | Sa | So |    | Мо | Di | Mi    | Do    | Fr | Sa  | So | Woche:    | 52/2022      | æ |
| 44 31  | 1    | 2     | 3     | 4     | 5    | 6  | 48    |    |      | 1     | 2    | 3  | 4  | 52 |    |    |       |       |    |     | 1  | 01        | Arbeitswoche | e |
| 45 7   | 8    | 9     | 10    | 11    | 12   | 13 | 49 5  | 6  | - 7  | 8     | 9    | 10 | 11 | 1  | 2  | 3  | 4     | 5     | 6  | - 7 | 8  |           |              |   |
| 46 14  | 15   | 16    | 17    | 18    | 19   | 20 | 50 12 | 13 | 14   | 15    | 16   | 17 | 18 | 2  | 9  | 10 | 11    | 12    | 13 | 14  | 15 | 9         | Woche        |   |
| 47 21  | 22   | 23    | 24    | 25    | 26   | 27 | 51 19 | 20 | 21   | 22    | 23   | 24 | 25 | 3  | 16 | 17 | 18    | 19    | 20 | 21  | 22 | A         | Monat        | Ĩ |
|        | 20   | 20    |       |       |      |    | 52 26 | 27 | 28   | 20    | 30   | 31 |    | 4  | 23 | 24 | 25    | 26    | 27 | 28  | 20 |           | MONAL        |   |

Untere Ansicht im Kalender.

Durch das ziehen mit der Maus im Kalender bestimmen sie die Anzahl der Wochen, die angezeigt werden.

Im vorgenannten Beispiel sind das 3 Wochen. Diese Einstellung bleibt am Arbeitsplatz gespeichert.

Wenn sie Planungen in der Zukunft machen, können sie schnell wieder auf den heutigen Tag springen. Klicken sie im Kalender einfach auf "Heute". Der einfachste Wechsel der Wochen zum Beispiel geht über die Navigationstasten auf der rechten Seite. Klick nach rechts, wechselt eine Woche weiter, Klick nach links wechselt eine Woche zurück.

Möchten Sie mehrere Vorgänge terminlich disponieren, nutzen sie einfach die Ansicht und Filtermöglichkeiten im unteren Reiter Vorgänge.

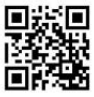

Seite 3 von 4

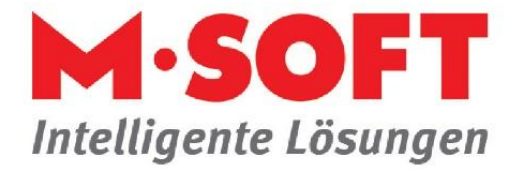

| ender Vorg      | ange Pooltermine                                                                                                    |                         |                          |                   |          |                     |       |              |                      |     |
|-----------------|----------------------------------------------------------------------------------------------------|-------------------------|--------------------------|-------------------|----------|---------------------|-------|--------------|----------------------|-----|
| Vorgänge        | nzeigen ohne Termin                                                                                                    | <b>~</b>                | Vorgangsarten            | Alle              | ~        |                     |       |              |                      |     |
| Kunde           |                                                                                                    | <u>*</u>                | Belegarten               | AA-TE;AA-;AA-E;A  | 1        |                     |       |              |                      |     |
| Liefertermir    | Datum ~                                                                                                    | <b>±</b>                | Liefertermin Text        |                   |          |                     |       |              | twu                  | ~   |
| Beleg<br>Status | Kunde Kurzname                                                                                                    | Datum<br>uftragserfassu | Liefertermin<br>In Datum | Beleg Unterstatus | Vorgang  | Vorgang Betreff     | Notiz | Liefertermin | E-Mail               | Tel |
| AA              | Bär, Osnabrück                                                                                                    | 28.10.2022              | 01.11.2022               |                   | 605058   | Vertrag 500006      |       |              |                      |     |
| AA              | Anton, Dresden                                                                                                    | 28.10.2022              | 01.11.2022               |                   | 605059   | Vertrag 500008      |       |              |                      |     |
| AA              | Osterkamp, Osnabrück                                                                                                    | 28.10.2022              | 01.11.2022               |                   | 605060   | Vertrag 500009      |       |              |                      |     |
| AA              | Anlagen, Dissen                                                                                                    | 11.07.2022              | 01.09.2022               |                   | 605057   | Vertrag 500002      |       |              | tere (Street for     |     |
| AA              | Anton, Dresden                                                                                                    | 10.05.2022              |                          |                   | 20025127 | 50 Stk. verkauft    |       |              |                      |     |
| AA              | Peter, Dissen                                                                                                    | 10.04.2019              |                          |                   | 20025121 | Artikelset mit Lohn |       |              | lustig@msoft.de      |     |
| AA              | Altona, Osnabrück                                                                                                    | 08.10.2018              | 27.01.2019               |                   | 20020192 | Neue AV             |       |              | Spinistic Country in |     |
|                 | and the second second sec |                         |                          |                   |          | 11.1. 500000        |       |              |                      |     |

Mit entsprechend gesetzten Filtern lassen sich nur die Arbeitsaufträge ohne Termin anzeigen.

Bei den Belegarten können über den blauen Pfeil neue Filter angelegt werden. Diese Filter bleiben erhalten und können jederzeit einfach wieder ausgewählt werden. Der große Vorteil ist, hier im Beispiel sehe ich dann nur die offenen Arbeitsaufträge.

| twu | ~ |
|-----|---|
|     |   |

Über die Ansichten-Einstellungen lassen sich auch die Telefonnummer oder Mailadresse des Kunden einblenden.

Weitere Funktionen können über die Ribbonbar genutzt werden. Auch individuelle Kalendereinstellungen, die wiederum pro Benutzer gespeichert werden (Einstellungen Benutzer).

| <u> </u>     <del>+</del>                                                                     |                                                |                                                                                                 |                              |                                  | Bearener: t.wulf - Term |  |  |  |  |
|-----------------------------------------------------------------------------------------------|------------------------------------------------|-------------------------------------------------------------------------------------------------|------------------------------|----------------------------------|-------------------------|--|--|--|--|
| Start Funktionen Module Fenster Hilfe                                                         |                                                |                                                                                                 |                              |                                  |                         |  |  |  |  |
| Start<br>Funktionen - Service Vorgänge                                                        | er Termine<br>nin Kate Termine Termine Vorgang | Termine Termine Termine Termine Termine Termine Termine Termine Termine Termine Termine Termine | Termine exportieren Benutzer | Vorherige Nächste<br>Woche Woche | Standard 🔹              |  |  |  |  |
| Termine                                                                                       |                                                | Auswertungen                                                                                    | Extras                       | Navigation                       | Ansichten               |  |  |  |  |
| Anzeigebereich:         7.00 Uhr bis 20:00 Uhr         Zeitlinie         27.12.2022 19:15 Uhr |                                                |                                                                                                 |                              |                                  |                         |  |  |  |  |
| Anzeigebereich<br>7:00 - 20:00 Uhr                                                            | Montag<br>26.12.2022                           |                                                                                                 | Dienstag<br>27.12.2022       |                                  |                         |  |  |  |  |
| A Ressourcen                                                                                  |                                                |                                                                                                 |                              |                                  |                         |  |  |  |  |

Weitere Infos finden sie auch im Schulungsvideo und im Handbuch.

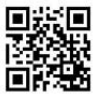

Seite 4 von 4